# ATND1061DAN Beamforming Ceiling Array Microphone

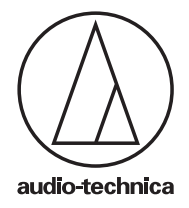

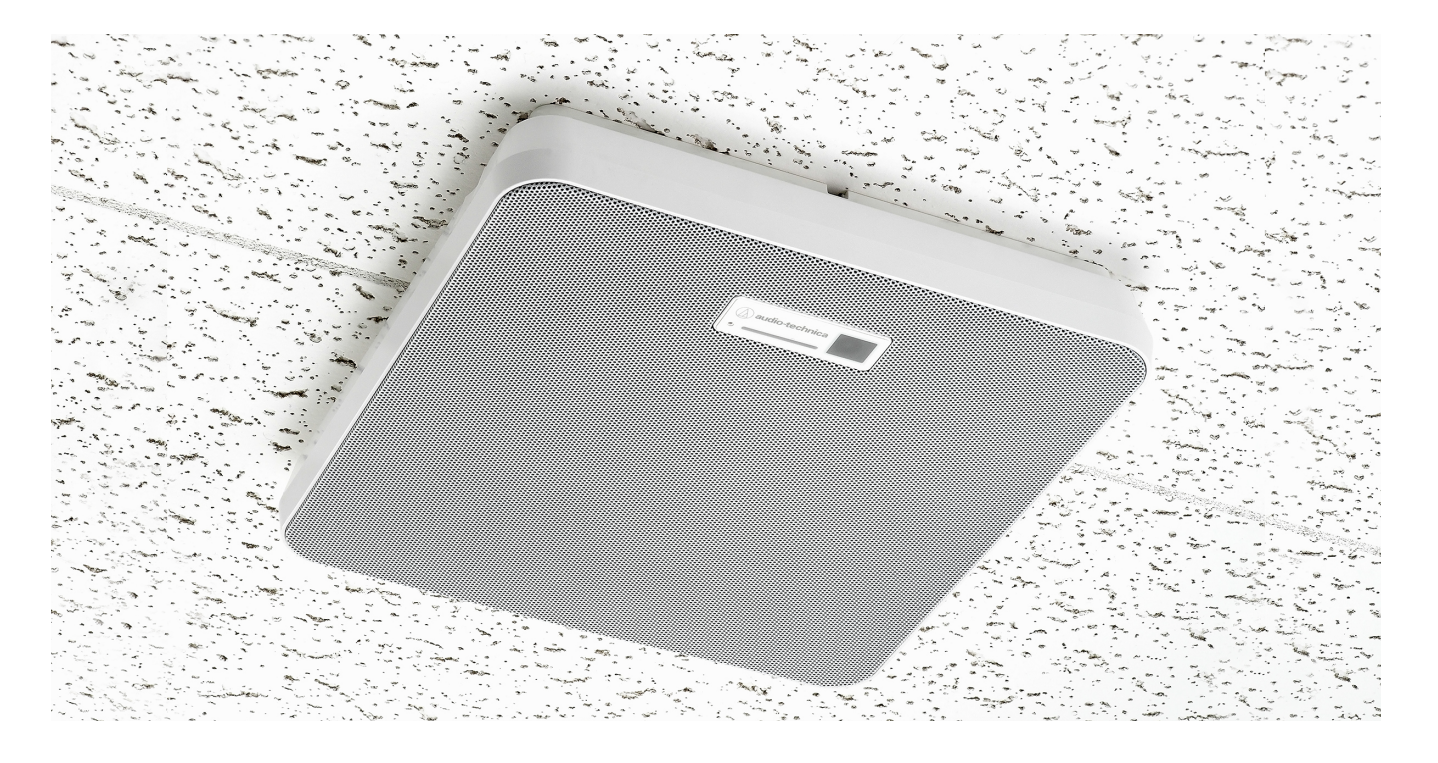

The ATND1061DAN Q-SYS plug-in can be used to connect to and control an Audio-Technica ATND1061DAN microphone. This help file covers the following firmware/software releases:

#### ATND1061DAN FW: 1.0.4 AND ABOVE

#### ATND1061DAN Q-SYS PLUG-IN: VERSION 1.0.0 AND ABOVE

#### **Q-SYS DESIGNER: 8.4.0 AND ABOVE**

For further information and to download additional product software and documentation, visit the ATND1061DAN web page at audio-technica.com.

#### **Connecting the ATND1061DAN to a Network**

Before you can utilize the plug-in, the ATND1061DAN must be connected to a network and have a valid IP address on the same subnet as the Q-SYS system being connected to.

The plug-in can automatically discover microphones on the same subnet or can be set to find microphones using a manual IP address entry. The IP address can be obtained or configured from Digital Microphone Manager, Audio-Technica's software application for the ATND1061DAN.

#### Adding the ATND1061DAN to Your Schematic and Connecting

- 1. Drag the ATND1061DAN plug-in into your schematic from Asset Manager
- 2. Double-click the plug-in to open it for configuration
- 3. In the "IP Mode" section, select Discovery or Manual
- 4. If the Connection Mode is Discovery, select the microphone from the Device drop-down menu. If the Connection Mode is Manual, enter the IP address.

#### Configuring the ATND1061DAN Q-SYS Plug-in

| Audio Technica ATND1061 v1.0.0                     |    |              |                   |                         |                         |                         |  |  |
|----------------------------------------------------|----|--------------|-------------------|-------------------------|-------------------------|-------------------------|--|--|
| () audio-technica ATND1061DAN                      |    |              | 13 Reboot 5       |                         |                         |                         |  |  |
| 1 2 Identify 💽 3 🖉 All Mute Power Sav 4 ON Prese 6 |    |              |                   |                         |                         |                         |  |  |
| 7 P Mode                                           | C  | CH 2         | CH 3              | CH 4                    | CH 5                    | CH 6                    |  |  |
| 8 IP Address                                       | 10 |              |                   |                         |                         |                         |  |  |
| 9 Device ID                                        | 11 | Aute   (Mute | ) ( <u>Mute</u> ) | ( <u>Mute</u> )<br>●●●● | ( <u>Mute</u> )<br>●●●● | ( <u>Mute</u> )<br>●●●● |  |  |
| 9 Device ID                                        | 12 | •••          |                   | ••••                    | ••••                    | ••••                    |  |  |

|    | Description    | Action                                                                  |
|----|----------------|-------------------------------------------------------------------------|
| 1  | Device name    | Displays device name; set in Digital Microphone Manager                 |
| 2  | Identify       | Pings connected device and flashes device LED                           |
| 3  | All Mute       | Mutes all six output channels at once                                   |
| 4  | Power Save     | Toggles Power Save Mode On/Off                                          |
| 5  | Status Control | Indicates connection status                                             |
| 6  | Preset         | Recalls a preset; configured in Digital Microphone Manager              |
| 7  | IP Mode        | Displays current IP Mode; click field to select "Discovery" or "Manual" |
| 8  | IP Address     | Displays IP Address                                                     |
| 9  | Device ID      | Displays Device ID                                                      |
| 10 | Channel Name   | Displays channel name; set in Digital Microphone Manager                |
| 11 | Mute           | Mutes individual channels                                               |
| 12 | Meter          | Displays audio level                                                    |
| 13 | Reboot         | Provides a soft reboot to the connected device                          |

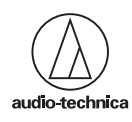

#### Using the ATND1061 for Camera Tracking via the ACPR Plug-in

The ATND1061 outputs speaker (talker) location via a UDP Communication which is processed by the ACPR plug-in within the Q-SYS design file. For this operation to occur, the network must be set up to allow for multicast traffic. Additionally, the ATND1061 Control plug-in uses this same UDP Communication to indicate current i/o levels, mute status, preset status, and power save status of the respective ATND1061. For proper ATND1061 plug-in operation the Audio Level Notification & Camera Control Notification must be enabled within the ATND1061 device. See below for details:

- 1. Download Digital Microphone Manager from the Audio-Technica Website.
- 2. Open Digital Microphone Manager and connect to the ATND1061DAN you would like to make changes to.

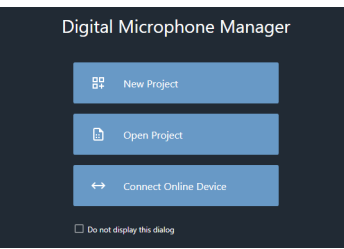

3. Select the settings tab and navigate to System Settings > Network.

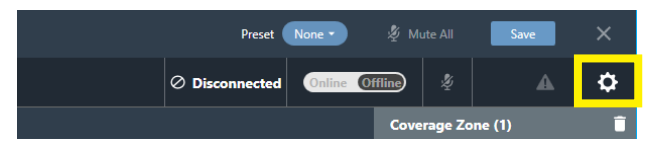

4. Scroll down to IP Control Settings, click the Notifications toggle switch.

| IP Control Settings |       |
|---------------------|-------|
| Port Number         | 17300 |
| Notification        |       |

5. Click the Audio Level Notification & Camera Control Notification toggle switches and 'Apply' your changes. This will force a reboot of the device.

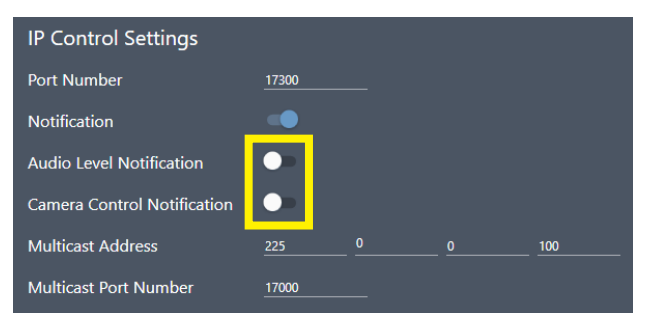

6. In your QSYS Design file, drag the ACPR plug-in into your design and configure the ACPR to suit your room's needs.

| Audio Technica ATND1061 v1.0.0                          |                                               |      |      |      |       |              |      |
|---------------------------------------------------------|-----------------------------------------------|------|------|------|-------|--------------|------|
| () audio technica ATND1061DAN Reboot OK - connected and |                                               |      |      |      |       | ted          |      |
| ATND1061                                                | ATND1061 Identify 💽 👰 All Mute Power Save 📭 P |      |      |      | Prese | set Preset 0 |      |
| IP Mode                                                 | Discovery                                     | CH 1 | CH 2 | CH 3 | CH 4  | CH 5         | CH 6 |
| IP Address                                              | 172.16.3.57                                   | CH 1 | CH 2 | CH 3 | CH 4  | CH 5         | CH 6 |
| Device ID                                               |                                               | Mute | Mute | Mute | Mute  | Mute         | Mute |

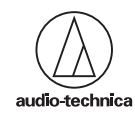

#### A Note on Multicast Communications

Multicast is a one-to-many communication over an IP network that uses UDP for broadcasting a stream. In this communication method, the host only needs to output a single stream and the node(s) on the network will deliver that stream to any listeners that care to listen. Computers and devices that wish to join a multicast group will request to join the group address. This action is handled by the Internet Group Management Protocol (IGMP). This address can then be used to send to every member of the group. Multicast allows for an efficient use of network infrastructure which only requires the source to send a packet once, even if there are many listeners. A multicast router is not required if all devices are in the same network segment and no switches employ IGMP snooping. This is more typical in an isolated network such as a LAN. If your network switch has IGMP snooping enabled or it is forced on by the manufacturer, a router is required to prevent the multicast stream from being shut down by the switch.

| Pin Name             | Description                                                                                                    | Pins Available      | Туре    | Value                                                                                                    |  |  |  |
|----------------------|----------------------------------------------------------------------------------------------------|---------------------|---------|----------------------------------------------------------------------------------------------------|--|--|--|
| Channels (CH1-CH6)   |                                                                                                    |                     |         |                                                                                                    |  |  |  |
| Mute                 | Channel Mute Status                                                                                                    | Input / Output      | Boolean | Unmute = 0 / False<br>Mute= 1 / True                                                                                                   |  |  |  |
| Name                 | String Value of assigned<br>Channel Name                                                                                | Output              | String  | User defined in DMM                                                                                                    |  |  |  |
| Device               |                                                                                                    |                     |         |                                                                                                    |  |  |  |
| Device ID            | User Defined integer value                                                                                              | Output              | String  | User defined in DMM                                                                                                    |  |  |  |
| Identify             | Flash LED on ATND1061                                                                                                   | Input / Output      | Boolean | Trigger = 1                                                                                                    |  |  |  |
| Mute All             | Mute All Input and Output Channels                                                                                      | Input / Output      | Boolean | Unmute = 0 / False<br>Mute= 1 / True                                                                                                   |  |  |  |
| Name                 | String Value of assigned device name                                                                                    | Input / Output      | String  | Text                                                                                                    |  |  |  |
| Power Save           | Turn Power Save mode ON/OFF                                                                                             | Input / Output      | Boolean | Power Save OFF = 0 / False<br>Power Save ON = 1 / True                                                                                 |  |  |  |
| Preset               | Call Microphone Preset configured in<br>Digital Mic Manager                                                             | Input / Output      | String  | "Preset 1, Preset 2, Preset3<br>Preset 16" regardless of preset<br>naming scheme                                                       |  |  |  |
| Status               | Status of connection between<br>ATND1061 & Plug-in                                                                      | Output              | String  | Text                                                                                                    |  |  |  |
| Reboot               | Triggers a soft reboot of the device                                                                                    | Input / Passthrough | Boolean | Trigger = 1 / True                                                                                                    |  |  |  |
| Audio CH Position    |                                                                                                    |                     |         |                                                                                                    |  |  |  |
| Audio CH<br>Position | The microphone will output the active<br>audio channel. Audio channel zones<br>are defined in Digital Mic Manager       | Output              | String  | Coverage CH $1 = 0$<br>Priority CH $2 = 1$<br>Priority CH $3 = 2$<br>Priority CH $4 = 3$<br>Priority CH $5 = 4$<br>Priority CH $6 = 5$ |  |  |  |
| Camera CH Position   |                                                                                                    |                     |         |                                                                                                    |  |  |  |
| Camera Area<br>Group | The microphone will output the active camera area group. Camera area group. Momera area groups/zones are defined in DMM | Output              | String  | No active group = Camera CH<br>Position 0<br>Active group = Camera CH<br>Position 1-15                                                 |  |  |  |

#### **ATND1061 Control Pin Details**

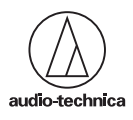

(continued)

## ATND1061DAN Beamforming Ceiling Array Microphone

### ATND1061 Control Pin Details (continued)

| Pin Name        | Description                                                                                          | Pins Available | Туре   | Value                                       |  |  |  |  |
|-----------------|----------------------------------------------------------------------------------------------------|----------------|--------|---------------------------------------------|--|--|--|--|
| Speaker         |                                                                                                    |                |        |                                             |  |  |  |  |
| Elevation Angle | Outputs the angle in degrees, relative to horizontal, of the detected talker                         | Output         | String | 0-90<br>90 degrees = directly under the mic |  |  |  |  |
| Rotation Angle  | Outputs the angle in degrees, relative<br>to the orientation of the array, of the<br>detected talker | Output         | String | 0-359<br>0 degrees = directly facing LED    |  |  |  |  |
| Talking         | Outputs the talking status                                                                           | Output         | String | True / False                                |  |  |  |  |

For further assistance, please contact AETeam@atus.com.

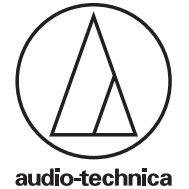